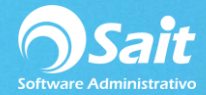

# **Unidades Adicionales en Artículos**

La definición de unidades es una opción muy práctica que le permitirá vender con unidad diferente a la normal, solamente debemos establecer la equivalencia, por ejemplo el articulo X tiene la unidad normal piezas y también se desea vender por cajas debemos establecer cuantas piezas componen una caja.

A continuación te ilustramos un claro ejemplo de manejo de distintas Unidades de Venta con el artículo Agua embotellada:

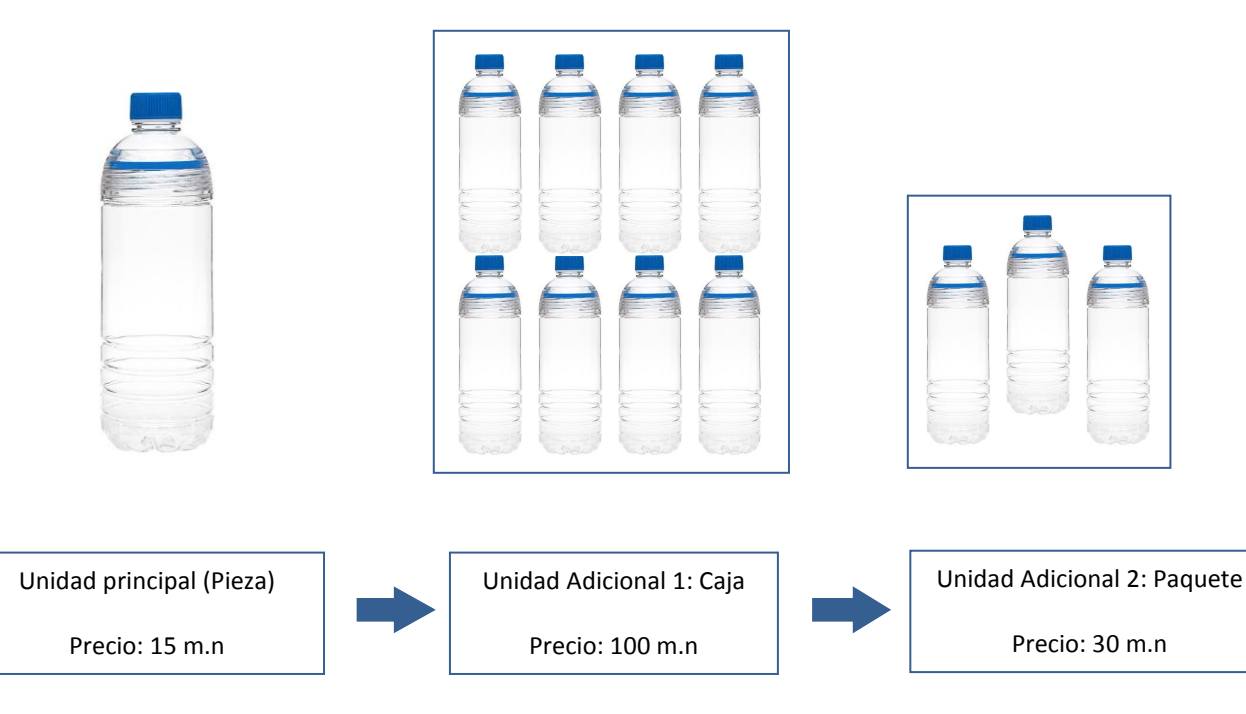

Como podemos observar, contamos con nuestra unidad principal del artículo que son PIEZAS. Y adicionalmente podemos vender ese mismo artículo en: **CAJA y PAQUETES**, con distinto precio. Con esto evitamos dar de alta un artículo distinto en nuestro catálogo.

# \*\* IMPORTANTE \*\* Las unidades de Medidas definidas en el sistema solo SIRVEN en el proceso de VENTAS.

#### **Objetivos del Manejo de Unidades de Medida**

- 1. Evitar dar de alta un mismo artículo, con presentaciones diferentes de unidades.
- 2. Manejo de distintos precios, dependiendo de la unidad de medida seleccionada en el proceso de ventas.
- 3. Descontar de manera **CORRECTA** el inventario, acorde a la equivalencia definida en la unidad de medida.

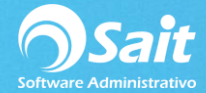

#### Proceso para Definir Unidades de Medida

- 1. Dirigirse al menú de: Inventarios / Unidades
- 2. Aparecerá la siguiente ventana:

| Clave         | ?           |                   |
|---------------|-------------|-------------------|
| Unidad Normal | Costo por   | 0.0000            |
| Nueva Unidad  | ? Costo por | 0.0000            |
| Equivalencia  | 0.000 =     | 0.000             |
| Prec          | o por       | Factor Margen (%) |
| 1             |             |                   |
| 2             |             |                   |
| 3             |             |                   |
| 4             | [           |                   |
| 5             | —— i        | — i—              |
| - · · · · ·   |             |                   |

- 3. Escriba la clave del articulo o presione F2 para buscar
- 4. Aparecerán los datos del articulo y su unidad normal
- 5. Escriba la nueva unidad en el campo de Nueva Unidad
- 6. Escriba la equivalencia y defina los precios para la nueva unidad
- 7. Si desea que la nueva unidad sea la unidad predeterminada al vender marque la casilla **Utilizar como predeterminada**
- 8. Ver siguiente imagen:

| 🕤 Unidades     |                         |                |                    |                     | x |
|----------------|-------------------------|----------------|--------------------|---------------------|---|
| Cl <u>a</u> ve | BOTELL<br>AGUA PURIFICA | A ?            | ·                  |                     |   |
| Unidad Normal  | PZA (                   | Costo por PZA  |                    | 0.0000 MN           |   |
| Nueva Unidad   | CAJA ?                  | Costo por CAJ  | A                  | 0.0000 MN           |   |
| Equivalencia   | 1.000                   | CAJA =         |                    | 12.000 PZA          |   |
|                | Precio por CAJA         | 4<br>-         | Factor             | Margen (%)          |   |
| 1              | 100.0000                | MN             |                    |                     |   |
| 2              | 80.0000                 | MN             |                    |                     |   |
| 3              | 50.0000                 | MN             |                    |                     |   |
| 4              |                         | MN             |                    |                     |   |
| 5              |                         | MN             |                    |                     |   |
| Precio Publico | 116.00                  | MN             | 🗌 <u>U</u> tilizar | como predeterminada |   |
|                | <u>G</u> rabar          | <u>B</u> orrar |                    | Cerrar              |   |

9. Haga clic en el botón [Grabar]

10. Listo, puede usar la nueva unidad en Ventas

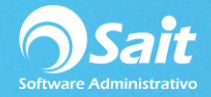

Ahora el momento de vender ya sea desde Ventas o Caja, nos aparecerán las distintas unidades que hemos dado de alta.

### EN MÓDULO VENTAS

En Ventas al ingresar la clave Botella es necesario posicionarnos en la columna unidad y presionar la barra espaciadora para visualizar las diferentes unidades.

| Documentos de Venta                                                |                                              |                         |                            |
|--------------------------------------------------------------------|----------------------------------------------|-------------------------|----------------------------|
|                                                                    |                                              |                         | Folio 25520                |
| Vend ?                                                             |                                              |                         | Fecha 8-Oct-2018           |
| Tipo Factura  Contado Pesos                                        |                                              |                         | T.C. 11.2000<br>Lina Lopez |
| Cliente 0 PUBLICO GENERAL                                          | ?                                            |                         | Importe 10.00              |
| Direcc                                                             |                                              |                         | IVA 1.60                   |
| Ciudad MONTERREY NL                                                | %Descuent 0.00 %                             |                         |                            |
| Teléf                                                              | #Orden                                       |                         | Total 11.60                |
| Comentarios                                                        | Otros Datos:                                 |                         | 10101 11.00                |
| A                                                                  | NUMERO DE GUIA                               |                         | A                          |
|                                                                    |                                              |                         |                            |
|                                                                    |                                              |                         |                            |
|                                                                    |                                              |                         |                            |
| · · · · · · · · · · · · · · · · · · ·                              |                                              |                         | <b>v</b>                   |
| Cve F2=Busca F3=Substitutos<br>POTELLA<br>ACLIA PURIFICADA 1 LITRO | Observ F6=Almacenes F                        | Cant Unida %Desc/       | Precio Importe             |
|                                                                    |                                              | PZA CAIA                | 10.00000 11.00             |
|                                                                    |                                              | PAO                     |                            |
|                                                                    |                                              |                         |                            |
|                                                                    |                                              |                         |                            |
|                                                                    |                                              |                         |                            |
|                                                                    |                                              |                         |                            |
|                                                                    |                                              |                         |                            |
|                                                                    |                                              |                         |                            |
|                                                                    |                                              |                         |                            |
|                                                                    |                                              |                         |                            |
|                                                                    |                                              |                         |                            |
|                                                                    |                                              |                         |                            |
|                                                                    |                                              |                         |                            |
|                                                                    |                                              |                         |                            |
| Exist 0.000 3+= 3+ 1 A Abo                                         | onar <u>C</u> opiar <u>E</u> nlazar <u>L</u> | impiar Aplicar Anticipo | Procesar = F8              |

## EN MÓDULO CAJA

Al seleccionar la clave Botella se muestra de la siguiente manera en donde seleccionaremos la unidad indicada.

| 🕤 Documentos de Vent       | a                                                                  |                     |
|----------------------------|--------------------------------------------------------------------|---------------------|
| 0 PUBLICO GEN              | IERAL ? F6 Otras Factu                                             | ıra 25520           |
| RFC:XAXX010101000          | MONTERREY NL 83490 Saldo \$0.00                                    | 8-Oct-2018          |
| Clave                      | Descrinción Cant Unidad %Desc %Desc? P                             | Lina Lopez          |
| Giard                      |                                                                    |                     |
|                            | Seleccionar la unidad de venta                                     |                     |
|                            |                                                                    |                     |
|                            | El artículo tiene varias unidades de venta, seleccione la correcta |                     |
|                            | ¿ Entendió este mensaje ? No                                       |                     |
|                            |                                                                    | _                   |
|                            | PZA CAJA PAQ                                                       |                     |
|                            |                                                                    | 0.00                |
| Artículo B                 |                                                                    | ares                |
| Vendedor F                 | 2                                                                  |                     |
|                            |                                                                    |                     |
| Cargar al C <u>r</u> édito | El cambio es: 0.00 pesos                                           | (0.00 dls)          |
|                            |                                                                    | F8 <u>P</u> rocesar |